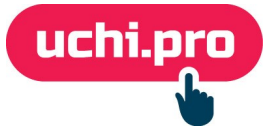

## Как настроить онлайн-оплату в СДО через Paykeeper?

Перед началом настройки онлайн-оплаты в СДО требуется завести аккаунт на Paykeeper

- 1. Перейдите в личный кабинет (далее ЛК) Paykeeper.
- 2. Перейдите в раздел «Настройки» вкладка «Получение информации о платежах».
- 3. В поле «Способ получения уведомления о платежах» выберите значение «POST-оповещения».
- 4. В соседней вкладке Откройте СДО.
- 5. Перейдите в раздел «Настройки» «Онлайн-магазин».
- 6. Нажмите на кнопку «Редактировать» в правом нижнем углу.
- 7. На странице «Настройки магазина» выберите соответствующий вариант оплаты Paykeeper.
- 8. Скопируйте ссылку из поля **«URL для приёма уведомлений о статусе платежа»** (например, https://вашдомен/shop/paykeeper/status)
- 9. Вернитесь в ЛК Paykeeper (шаг 3).
- 10. Вставьте скопированную ссылку из СДО в поле «URL, на который будут отправляться POST-запросы»

| Способ получения уведомления о<br>платежах ?       | РОЅТ-оповещения 🗢                              |               |
|----------------------------------------------------|------------------------------------------------|---------------|
| URL, на который будут<br>отправляться POST-запросы | https://вашдомен.py/shop/paykeeper/status      |               |
| Секретное слово                                    |                                                | СГЕНЕРИРОВАТЬ |
|                                                    | * Поле не может быть пустым                    |               |
|                                                    | Используйте латинские буквы в верхнем и нижнем |               |
|                                                    |                                                |               |

- 11. Нажмите на кнопку «Сгенирировать» напротив поля «Секретное слово».
- 12. Нажмите на кнопку «Сохранить».
- 13. В ЛК Paykeeper перейдите во вкладку «Адреса перенаправления клиента».

## 14. Заполните поля:

- «URL страницы, на которую клиент переходит при успешном завершении оплаты»
- «URL страницы, на которую клиент переходит при неудаче в процессе оплаты»
- 15. Нажмите на кнопку «Сохранить».
- 16. Вернитесь в СДО (шаг7).
- 17. Для корректной работы платёжно системы Paykeeper в СДО требуется заполнение следующих данных:

- «НДС по умолчанию»
- «Признак предмета расчёта по умолчанию»
- «Признак расчёта по умолчанию»
- «Логин PayKeeper» (логин для входа в ЛК PayKeeper)
- «Пароль PayKeeper» (пароль для входа в ЛК PayKeeper)
- «Секретное слово (шаг 11)

Секретное слово находится в ЛК, в разделе «Настройки» – во вкладке «Получение информации о платежах»

- «URL API-сервиса PayKeeper» (https://вашдомен.server.paykeeper.ru/)
- «Ссылка для возврещения клиента после оплаты»
- «URL для приёма уведомлений о статусе платежа»
- 18. Нажмите на кнопку «Сохранить».

В случае, если требуется настроить витрину курсов, в режиме редактирования пункта «Онлайн-магазин» выберите во вкладке «Курсы обучения» курсы и направления, которые будут доступны для покупки через витрину курсов СДО.